## **ORIENTAÇÕES DE MATRÍCULA – SISU/UEMG 2025**

### 1º) Acesse o Sistema Acadêmico Lyceum/UEMG

Os candidatos classificados na Chamada Regular do SISU deverão efetuar sua prématrícula por meio do sistema Lyceum/UEMG (<u>https://uemg.lyceum.com.br/aluno/#/login</u>).

No primeiro acesso o login a ser utilizado é o seu CPF (somente números) e a senha é a data do seu nascimento, composta por oito dígitos, somente números (exemplo: 08012002). Altere a senha após o primeiro acesso.

| ESTUDANTE                              | - 1º ACESSO                                 |
|----------------------------------------|---------------------------------------------|
| UNIVERSIDADE DO ESTADO DE MINAS GERAIS |                                             |
| 1 Aluno ou Responsável                 | CPF<br>(somente números)                    |
| 🔒 Senha                                | Sua data de nascimento<br>(somente números) |
| Entrar                                 |                                             |
| Esqueceu a senha?                      | ser alterada                                |
|                                        | posteriores                                 |

Ao acessar o sistema pela primeira vez você deve realizar o aceite do Termo LGPD – Lei Geral de Proteção de Dados Pessoais da UEMG.

### 2º) Envie os documentos para matrícula

1 – Separe os documentos a serem enviados. Conforme previsto no item 7.3 do Edital do SISU, o candidato classificado deve apresentar os seguintes documentos para realizar sua matrícula:

- a) Requerimento de matrícula preenchido e assinado;
- b) Histórico Escolar do Ensino Médio;
- c) Certificado de Conclusão do Ensino Médio ou curso equivalente ou Declaração de Conclusão do Ensino Médio;
- d) Cadastro de Pessoas Física (CPF) e Carteira de Identidade (RG) ou equivalente;
- e) Certidão de Nascimento ou Casamento;
- f) Comprovante de quitação com as obrigações eleitorais, para os maiores de 18 (dezoito) anos;
- g) Prova de quitação com o Serviço Militar, para os maiores de 18 (dezoito) anos do sexo masculino;
- h) Uma foto 3 x 4 recente.

Obs: Os documentos com mais de uma página devem ser enviados como um arquivo único. Certifique-se que os documentos anexados estão legíveis e que os arquivos não estão corrompidos. Para a foto 3x4, o candidato deve estar posicionado de frente para a câmera, com o rosto em primeiro plano, com um fundo neutro.

2 - Os documentos digitalizados devem ser encaminhados pelo sistema na opção
Cadastro → Documentos. Clique no símbolo 
do documento a ser enviado.

| =  |                                       |                                                      |             |           |        |           |         |       |          |          | RA: 2024121111 |
|----|---------------------------------------|------------------------------------------------------|-------------|-----------|--------|-----------|---------|-------|----------|----------|----------------|
| P  | UNIVERSIDADE                          | Documentos                                           |             |           |        |           |         |       |          |          |                |
|    | Aviso 🗸                               |                                                      |             | Bloqueia  |        | Motivo da | Data da |       |          |          |                |
| m  | Calendário 🗸                          | Documento                                            | Obrigatório | Matricula | Aceito | Recusa    | Entrega | Envio | Download | Situação |                |
| 20 | Avaliacijo                            | 2 fotos 3X4                                          | ×.          | R         |        |           |         | •     |          | Ξ        |                |
|    |                                       | Fotocópia Histórico Escolar                          | ₩.          |           |        |           |         | 0     |          | ×        |                |
|    | Disciplina                            | Fotocópia Conclusão do<br>Ensino Médio               | V           | Ø         |        |           |         | •     |          | Ξ        |                |
| -  | Cedastro ^                            | Fotocópia Documento de<br>Identidade                 | œ           | <b>B</b>  |        |           |         | •     |          | Ξ        |                |
|    | Dados Cadastrais                      | Fotocópia CPF                                        | 2           |           |        |           |         |       |          | Ξ        |                |
| L  | 0 Documentos                          | Fotocópia Título de Eleitor                          |             | Ø         |        |           |         | -     |          | Ξ        |                |
|    | 🛛 Ficha Médica<br>M Processo Seletivo | Fotocópia Comprovante de<br>Votação - Última eleição | 8           | Y         |        |           |         | •     |          | Ξ        |                |
|    | Documentas da Aluno                   | Fotocópia Certificado Militar                        | 0           |           |        |           |         | 0     |          | Ξ        |                |
| 8  | Secretaria Virtual 🗸 🗸                | Fotocópia Certidão de<br>Nascimento                  | 0           | 8         |        |           |         |       |          | Ξ        |                |
| ۵  | Avaliação Institucional 👻             | Fotocópia Certidão de                                |             | R         |        |           |         | 0     |          | *        |                |
|    | Portal GEDWeb                         | Casamento                                            |             | -         |        |           |         | -     |          | -        |                |
|    | Minha Biblioteca                      | Fotocópia Comprovante de<br>Endereço                 |             |           |        |           |         | 0     |          | Ξ        |                |
| -  | Biblioteca Pearson                    |                                                      |             |           |        |           |         |       |          |          |                |
| 83 | Carteirinha Estudantil                |                                                      |             |           |        |           |         |       |          |          |                |

Clique em selecionar e escolha o arquivo a ser enviado em alguma pasta de seu computador.

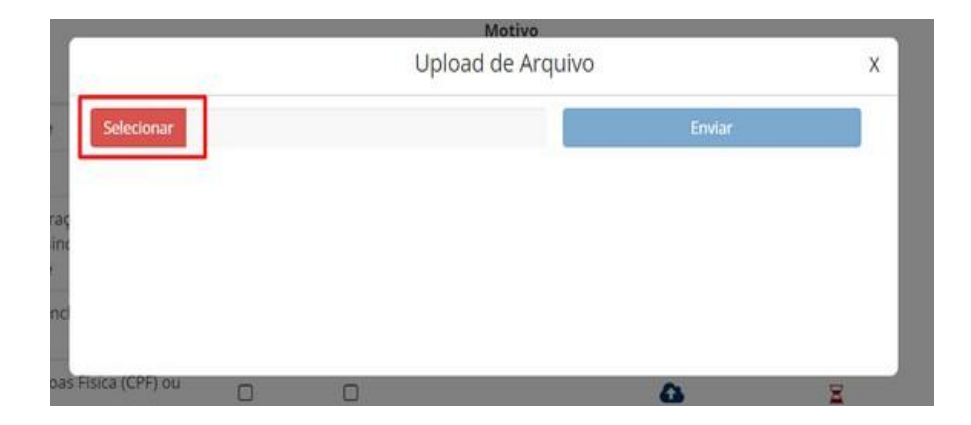

Confira se o documento carregado é o correto e clique em enviar.

| nto                                    |               |    | Motivo<br>Upload de Ar | quivo |        | x |
|----------------------------------------|---------------|----|------------------------|-------|--------|---|
| Escolar Seleciona                      | 125339.pdf.pd | If |                        | 1     | Envlar |   |
| o/Declaraç<br>o do Ensinc<br>aivalente |               |    |                        |       |        |   |
| o de Concl<br>édio                     |               |    |                        |       |        |   |
| de Pessoar                             |               |    |                        |       |        |   |
| liente                                 |               |    |                        |       |        |   |

3 - Os documentos serão analisados pela Secretaria Acadêmica da Unidade. Caso o documento seja aceito, aparecerá um <sup>SC</sup> na coluna "Aceito", conforme destacado abaixo:

| Documento                                                                                             | Obrigatório | Bloqueia<br>Matrícula | Aceito | Motivo<br>da<br>Recusa | Data da<br>Entrega | Envio | Download | Situação |
|----------------------------------------------------------------------------------------------------|-------------|-----------------------|--------|------------------------|--------------------|-------|----------|----------|
| Certificado/Declaração de<br>Conclusão do Ensino Médio ou<br>curso equivalente                        | ß           |                       |        |                        |                    | ۵     |          | Ξ        |
| Declaração de Conclusão do<br>Ensino Médio                                                            |             |                       |        |                        |                    | 4     |          | Ξ        |
| Carteira de Identidade (RG) ou<br>equivalente                                                         | 8           |                       |        |                        |                    | 4     |          | E        |
| Certidão de Nascimento ou<br>Casamento                                                                | S           |                       |        |                        |                    | 0     |          | Ξ        |
| Comprovante de quitação com as<br>obrigações eleitorais, para os<br>maiores de 18 (dezoito) anos      | D           |                       |        |                        |                    | 0     |          | ¥        |
| Foto 3 x 4 recente                                                                                    | 8           | 0                     | ×.     |                        | 02/10/2024         |       | *        | 8        |
| Histórico Escolar                                                                                     | 8           |                       |        |                        | 02/10/2024         |       | *        | 8        |
| Cadastro de Pessoas Física (CPF)<br>ou equivalente                                                    | Ø           |                       |        |                        | 02/10/2024         |       | Ł        | Ø        |
| Prova de quitação com o Serviço<br>Militar, para os maiores de 18<br>(dezoito) anos do sexo masculino | D           |                       | B      | ilegível               | 02/10/2024         | ۵     | ÷        | R        |

# documento correto, clicando em <sup>44</sup>

| Documento                                                                                             | Obrigatório | Bloqueia<br>Matrícula | Aceito | Motivo<br>da<br>Recusa | Data da<br>Entrega | Envio | Download | Situação |
|----------------------------------------------------------------------------------------------------|-------------|-----------------------|--------|------------------------|--------------------|-------|----------|----------|
| Certificado/Declaração de<br>Conclusão do Ensino Médio ou<br>curso equivalente                        | S           | O                     |        |                        |                    | 0     |          | ×        |
| Declaração de Conclusão do<br>Ensino Médio                                                            |             |                       |        |                        |                    | •     |          | Ξ        |
| Carteira de Identidade (RG) ou<br>equivalente                                                         | 8           |                       |        |                        |                    | ۵     |          | Ξ        |
| Certidão de Nascimento ou<br>Casamento                                                                | 8           |                       |        |                        |                    | 0     |          | Ξ        |
| Comprovante de quitação com as<br>obrigações eleitorais, para os<br>maiores de 18 (dezoito) anos      | 0           |                       |        |                        |                    | 4     |          | H        |
| Foto 3 x 4 recente                                                                                    | 8           |                       | S      |                        | 02/10/2024         |       | *        | R        |
| Histórico Escolar                                                                                     | S           |                       |        |                        | 02/10/2024         |       | *        | R        |
| Cadastro de Pessoas Física (CPF)<br>ou equivalente                                                    | 8           |                       |        |                        | 02/10/2024         |       | *        | 8        |
| Prova de quitação com o Serviço<br>Militar, para os maiores de 18<br>(dezoito) anos do sexo masculino |             |                       |        | Ilegivel               | 02/10/2024         | ۵     | ±        | Ľ        |

### 3º) Confirmação de matrícula

A confirmação de matrícula está condicionada ao aceite de TODOS os documentos obrigatórios exigidos em Edital. Não serão considerados documentos enviados fora do prazo de matrícula.

Atente-se aos avisos enviados pela Secretaria Acadêmica. Clique no aviso para abrir a mensagem completa. Exemplo:

| litter     |
|------------|
|            |
|            |
|            |
|            |
| 02/16/2524 |
|            |
|            |
|            |
|            |
|            |
|            |
| x          |
| ×          |
|            |

| .¥1 | Prezado Estudante,                                                                                                    |         |
|-----|----------------------------------------------------------------------------------------------------|---------|
|     | Sua documentação de matrícula foi aceita e sua matrícula no<br>Curso de Pedagogia Ead, polo Abaeté, está confirmada. Em breve<br>você recerá deniratções sobre inicio das aulas e acesso às<br>plataformas institucionais da UEMG. | 02/10/2 |
| lie | Seja bern vindot                                                                                                    | 02/10/2 |
|     | Atenciosamente,                                                                                                    |         |
|     | Secretaria Acadêmica.                                                                                                    |         |
|     |                                                                                                    |         |

Leia atentamente o Edital do SISU UEMG 2025 Clique aqui para acessar o Edital

Em caso de dúvidas, entre em contato com os Canais de Atendimento da UEMG: E-mail: <u>processo.seletivo@uemg.br</u> Telefone: (31) 3916-8769